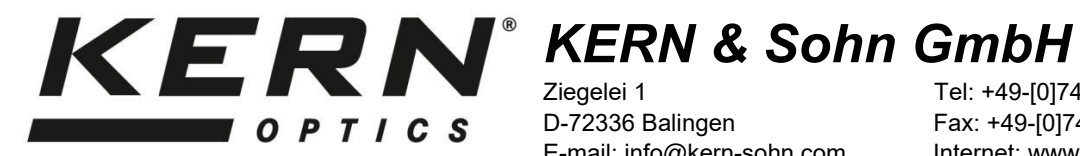

Ziegelei 1 D-72336 Balingen E-mail: info@kern-sohn.com

Tel: +49-[0]7433- 9933-0 Fax: +49-[0]7433-9933-149 Internet: www.kern-sohn.com

# Istruzioni per l'uso della telecamera del microscopio

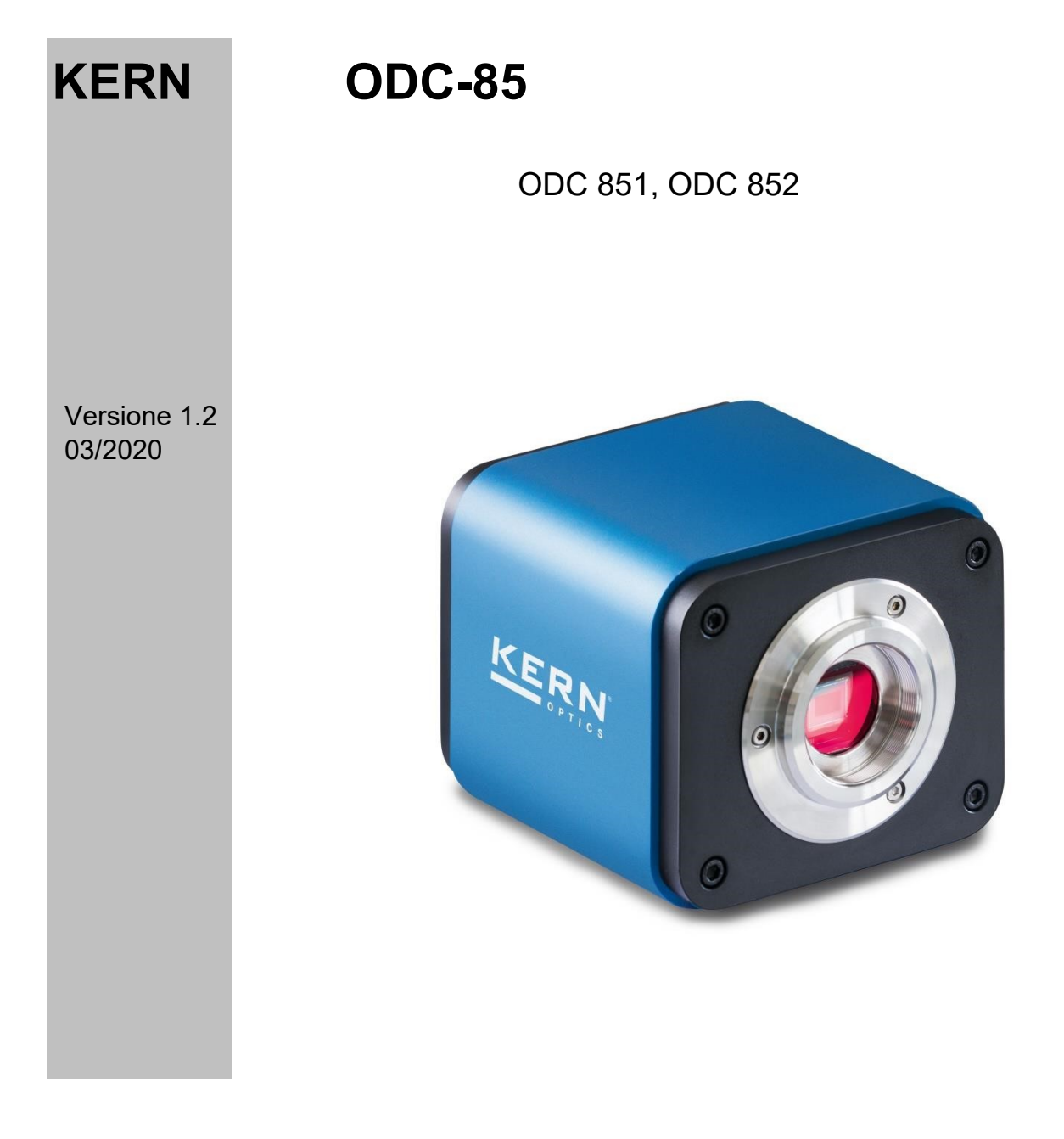

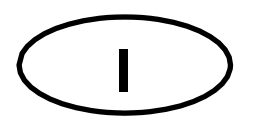

### KERN ODC-85 Versione 1.2 03/2020 Istruzioni per l'uso Telecamera per microscopio

#### Note prima dell'uso

Evitare di esporre l'unità alla luce diretta del sole, alle temperature alte o basse, alle vibrazioni, alla polvere e all'alta umidità. L'intervallo di temperatura adatto è 0 - 40° C e non si deve superare un'umidità relativa dell'85%.

Bisogna sempre assicurarsi che venga utilizzato un cavo di alimentazione testato, evitando così possibili danni dovuti allo sviluppo di surriscaldamento (sviluppo di incendio) o di una scossa elettrica.

Non aprire l'alloggiamento e non toccare i componenti interni. C'è il rischio di danneggiarli e di compromettere la funzionalità della telecamera.

Il cavo di alimentazione deve essere sempre rimosso quando si pulisce la videocamera.

Il sensore deve essere sempre tenuto libero da polvere e non deve essere toccato. In caso contrario, può verificarsi un notevole deterioramento dell'immagine microscopica. Pertanto, applicare sempre i coperchi di protezione quando la fotocamera non è in uso.

| Modello<br>KERN | Risoluzione | Interfaccia                   | Sensore     | Frame rate  | Colore /<br>Monocromo | Supportato<br>Sistemi operativi |
|-----------------|-------------|-------------------------------|-------------|-------------|-----------------------|---------------------------------|
| ODC 851         | 2 MP        | HDMI, USB<br>2.0, SD          | 1/2.8" CMOS | 30 - 60 fps | Colore                | Win, XP, Vista, 7, 8, 10        |
| ODC 852         | 5 MP        | HDMI, USB<br>2.0, SD,<br>WLAN | 1/1.8" CMOS | 25 - 60 fps | Colore                | Win, XP, Vista, 7, 8, 10        |

#### Dati tecnici

## Ambito di consegna

- Telecamera per microscopio
- Cavo HDMI
- Cavo USB (ODC 851)
- Scheda SD
- Adattatore WLAN (ODC 852)
- Micrometro a oggetti per la calibrazione
- CD del software

```
Scaricamento gratuito:
```

www.kern-sohn.com > DOWNLOADS > SOFTWARE > Microscope VIS Basic / Pro

- Adattatore per oculare (Ø 23,2 mm)
- Anelli di regolazione (Ø 30,0 mm + Ø 30,5 mm) per adattatore oculare
- Mouse USB
- Unità di alimentazione

## Montaggio

- 1. Rimuovere il coperchio nero sul lato inferiore della fotocamera.
- 2. La filettatura dove si trovava il coperchio è una filettatura CMount standardizzata. Questo significa che sono necessari speciali adattatori C-mount per il collegamento a un microscopio.
- 3. Per il montaggio sul microscopio, l'adattatore C-mount è attaccato al punto di connessione della fotocamera del microscopio, poi la fotocamera deve essere avvitata sull'adattatore C-mount.

#### Importante:

La scelta del corretto adattatore C-Mount dipende dal modello di microscopio utilizzato. Deve essere un adattatore adattato al design del microscopio e raccomandato dal produttore per il dispositivo corrispondente.

4. Se necessario, regolare il microscopio per l'uso trinoculare (tramite ruota di commutazione trinoculare / asta di commutazione trinoculare).

La serie KERN ODC-85 permette di eseguire la microscopia digitale sia tramite una connessione HDMI direttamente sul monitor o tramite una connessione USB 2.0/WLAN sul PC (tramite software).

## Collegamento del monitor (HDMI)

- 1. Stabilire la connessione HDMI tramite il cavo HDMI e accendere la videocamera tramite il pulsante di accensione.
- 2. Inserisci la scheda SD nella porta SD della fotocamera.
- 3. Collegare il mouse USB alla porta USB della fotocamera.
- 4. Non appena il trasferimento dell'immagine viene avviato, il cursore appare sul monitor. Se lo sposti verso il bordo dello schermo, i menu di editing e altri controlli (ad esempio per l'archiviazione dei dati) sono ripiegati all'esterno.
- 5. Brevi spiegazioni funzionali dei comandi selezionabili sono sempre integrate (in inglese).

## Collegamento al PC ODC 851 (USB 2.0)

- 1. Stabilisci la connessione USB tramite il cavo USB e accendi la fotocamera premendo il pulsante di accensione.
- 2. Installare il software sul PC tramite CD software / download.
- 3. La "Guida dell'utente" interna al software contiene tutte le informazioni e le istruzioni per il funzionamento del software e per la microscopia digitale.

# Collegamento PC ODC 852 (WLAN)

- 1. Inserisci l'adattatore WLAN nella porta USB della fotocamera e accendi la fotocamera premendo il pulsante di accensione.
- 2. Se l'antenna WLAN del PC è attivata, l'hotspot della telecamera viene visualizzato nelle impostazioni di rete:

## "XFCAM1080PHB\_#" Password: 12345678

- 3. Installare il software sul PC tramite CD software / download.
- 4. La "Guida dell'utente" interna al software contiene tutte le informazioni e le istruzioni per il funzionamento del software e per la microscopia digitale.